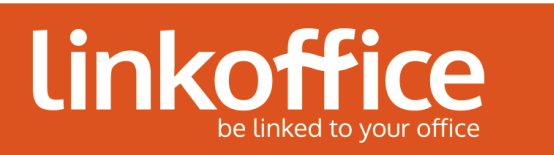

| Produit(s):       | VMware Horizon View Client | Nº Version:       | 1.0 |
|-------------------|----------------------------|-------------------|-----|
| Date:             | 07/04/2014                 | Date mise à jour: |     |
| Rédacteur:        | Thierry BOEHLER            | Mise à jour par:  |     |
| Destinataires . : | Tous                       |                   |     |

# Connexion distance via VMware Horizon View Client

Sommaire

| <b>1. OBJECTIF</b>                    | . 1 |
|---------------------------------------|-----|
| 2. TELECHARGEMENT DU LOGICIEL         | . 2 |
| 3. INSTALLATION DU CLIENT VMWARE VIEW | . 3 |
| 4. OUVRIR UNE SESSION LINKOFFICE      | .7  |

# 1. Objectif

Cette procédure explique comment installer et configurer le logiciel *VMware Horizon View Client* pour se connecter à distance.

#### Prérequis :

- Avoir des droits d'administration sur le poste de travail
- Connaître la version de son système d'exploitation (32 ou 64 bits)
  Appuyer sur les touches Windows + Pause puis vérifier dans « *Type du système* ».
- Systèmes supportés : Windows XP SP3/ Vista / 7 / 8 / 8.1 Mac OSX

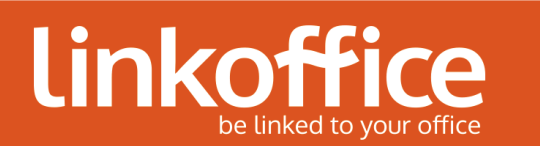

## 2. Téléchargement du logiciel

- 1. Ouvrir votre navigateur Internet.
- 2. Aller sur le site https://desktop.linkoffice.com
- 3. Le site propose 2 types de connexion -> cliquer sur Installer VMwAre Horizon View Client

| Vous pouvez vous connecter à votre poste de travail en utilisant VMware Horizon View Client ou via le navigateur<br>VMware Horizon View Client offre de meilleures performances et fonctionnalités. | r.<br>VMware Horizon View<br>HTML Access |
|----------------------------------------------------------------------------------------------------|------------------------------------------|
| Pour voir la liste complète des VMware Horizon View Clients, cliquez sur i⊴.<br>Pour accéder à l'aide de VMware Horizon View, cliquez sur i⊴.                                                       |                                          |

Le lien redirige vers le site officiel de VMWare.
 Cliquer sur le lien Go to Downloads suivant votre système d'exploitation (32 ou 64 bits)

| <b>vm</b> ware <sup>®</sup>                                                                                                    | Products                                                                                                    | Support                                        | Downloads                                        | Consulting   | g Partner Progr                                                                                                    | ams Company                             |
|----------------------------------------------------------------------------------------------------|----------------------------------------------------------------------------------------------------|------------------------------------------------|--------------------------------------------------|--------------|----------------------------------------------------------------------------------------------------|-----------------------------------------|
| Home / All Downloads / VMware Horizon<br>Download VMware Horizon<br>Select Version:<br>20 VMware Horizon View<br>you to connect to your<br>giving you on-the-go ad<br>Read More                                                                                                    | View Clients<br>Horizon View<br>Clients for Windows, Ma<br>VMware Horizon View v<br>ccess from any location. | Clients<br>c, Ubuntu Linux<br>irtual desktop f | s, iOS, and Android all<br>rom your device of ch | ow           | Product Resources<br>View My Download History<br>Product Info<br>Documentation<br>VMware View Mobile Clier<br>Horizon View Community<br>Linux: How to get the Horis | 5<br>/<br>It Privacy<br>zon View client |
| Product Downloads Drivers & Te                                                                                                    | ools Open Source                                                                                             | Custom IS                                      | Os                                               |              |                                                                                                    |                                         |
| Product                                                                                                    |                                                                                                    |                                                |                                                  | Release Date | •                                                                                                    |                                         |
| ✓ VMware Horizon View Client for the second second sec | or Windows                                                                                                   |                                                |                                                  |              |                                                                                                    |                                         |
| VMware Horizon View Client for 32-                                                                                                    | bit Windows                                                                                                  |                                                |                                                  | 2014-01-23   | Go to Downlo                                                                                                    | bads                                    |
| VMware Horizon View Client for 64-                                                                                                    | bit Windows                                                                                                  |                                                |                                                  | 2014-01-23   | Go to Downlo                                                                                                    | bads                                    |

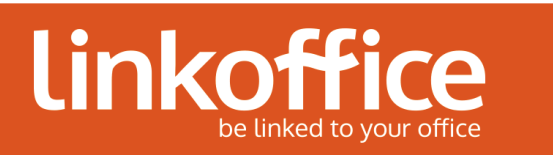

5. Cliquer sur Download

| <b>m</b> ware <sup>®</sup>                                                                                                    | Products                    | Support                             | Downloads                                      | Consulting                                   | Partner Programs                                                                                                    | Company |
|----------------------------------------------------------------------------------------------------|-----------------------------|-------------------------------------|------------------------------------------------|----------------------------------------------|----------------------------------------------------------------------------------------------------|---------|
| Home / All Downloads / VMware Ho<br>Download VMware<br>Windows<br>Select Version 2.3.0 V<br>Description The VMware Horizo<br>Release Date 2014-01-23<br>Type Product Binaries | rizon View Clients / VMware | e Horizon View Clie<br>/ Client for | nt for 32-bit Windows<br>r <mark>32-bit</mark> | Prod<br>View<br>Prod<br>Doct<br>VMw<br>Horit | duct Resources<br>/ My Download History<br>luct Info<br>umentation<br>vare View Mobile Client Privacy<br>zon View Community<br>c: How to get the Horizon View | client  |
| Product Downloads Drivers                                                                                                    | & Tools Open Source         | e Custom ISC                        | Ds                                             |                                              |                                                                                                    | 0       |
| Product/Details                                                                                                    |                             |                                     |                                                |                                              |                                                                                                    |         |
| The VMware Horizon View Client f<br>File size: 29M<br>File type: exe file<br>Read More                                                                                        | for 32-bit Windows          |                                     |                                                |                                              | Download                                                                                                    |         |

#### 3. Installation du client VMware View

1. Exécuter le fichier téléchargé puis cliquer sur Suivant.

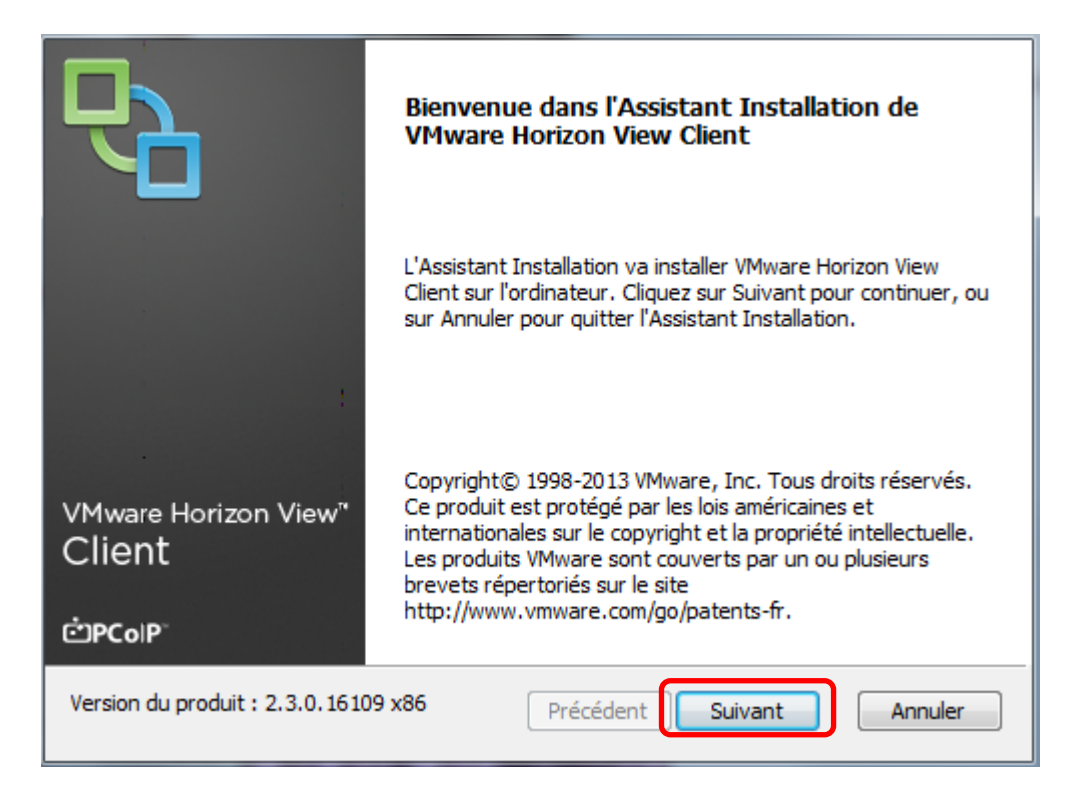

Assistance: 0891 67 10 68 (0,226€/min) Fax : +33 3 88 10 85 07

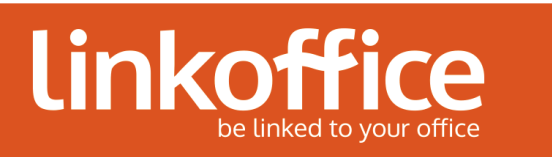

2. Cocher J'accepte les termes du contrat de licence et cliquer sur Suivant.

| Contrat de Licence Utilisateur Final                                                                                                    | P-       |  |  |
|----------------------------------------------------------------------------------------------------|----------|--|--|
|                                                                                                    |          |  |  |
| CONTRAT DE LICENCE D'UTILISATEUR FINAL VMWARE                                                                                                    | <b>^</b> |  |  |
| VEUILLEZ NOTER QUE LES CONDITIONS DU CONTRAT<br>D'UTILISATEUR FINAL REGIRONT VOTRE UTILISATION DU<br>LOGICIEL, ET CE, INDÉPENDAMMENT DE TOUTES AUTRES<br>CONDITIONS POUVANT APPARAÎTRE LORS DE L'INSTALLATION | N        |  |  |
| DU LOGICIEL.<br>IMPORTANT- À LIRE ATTENTIVEMENT : EN TÉLÉCHARGEANT, E                                                                                                    | N        |  |  |
| INSTALLANT OU EN UTILISANT LE LOGICIEL, VOUS (PERSONNE<br>PHYSIQUE OU MORALE) ACCEPTEZ LES TERMES DU PRÉSENT                                                                                                  |          |  |  |
| ☑ J'accepte les termes du contrat de licence                                                                                                    |          |  |  |
| Imprimer Précédent Suivant A                                                                                                    | nnuler   |  |  |

3. Cliquer sur *Se connecter en tant qu'utilisateur actuellement connecté* et sélectionner *Ce composant ne sera pas disponible en totalité*. Cliquer sur *Suivant.* 

| Installation personnalisée<br>Sélectionnez la façon d'installer les composants.                                                                                                    |                                                                                                    |
|----------------------------------------------------------------------------------------------------|----------------------------------------------------------------------------------------------------|
| Cliquez sur les icônes dans l'arborescence ci-dessou<br>composants sont installés.                                                                                                    | s pour modifier la façon dont les                                                                                                    |
| Image: Wight of the second second | VMware Horizon View Client                                                                                                    |
| 4                                                                                                    | Ce composant requiert 39Mo sur<br>votre disque dur. 1 de ses 2<br>sous-composants sont sélectionnés.<br>Les sous-composants requièrent<br>14Mo sur votre disque dur. |
| Emplacement : C:\Program Files\VMware\VMware                                                                                                    | e Horizon View Client\ Parcourir                                                                                                    |
| Réinitialiser Utilisation du disque Pre                                                                                                    | écédent Suivant Annuler                                                                                                    |

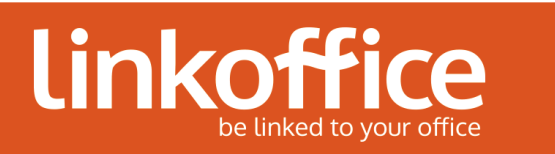

4. Entrer le nom du serveur *desktop.linkoffice.com* et cliquer sur *Suivant* 

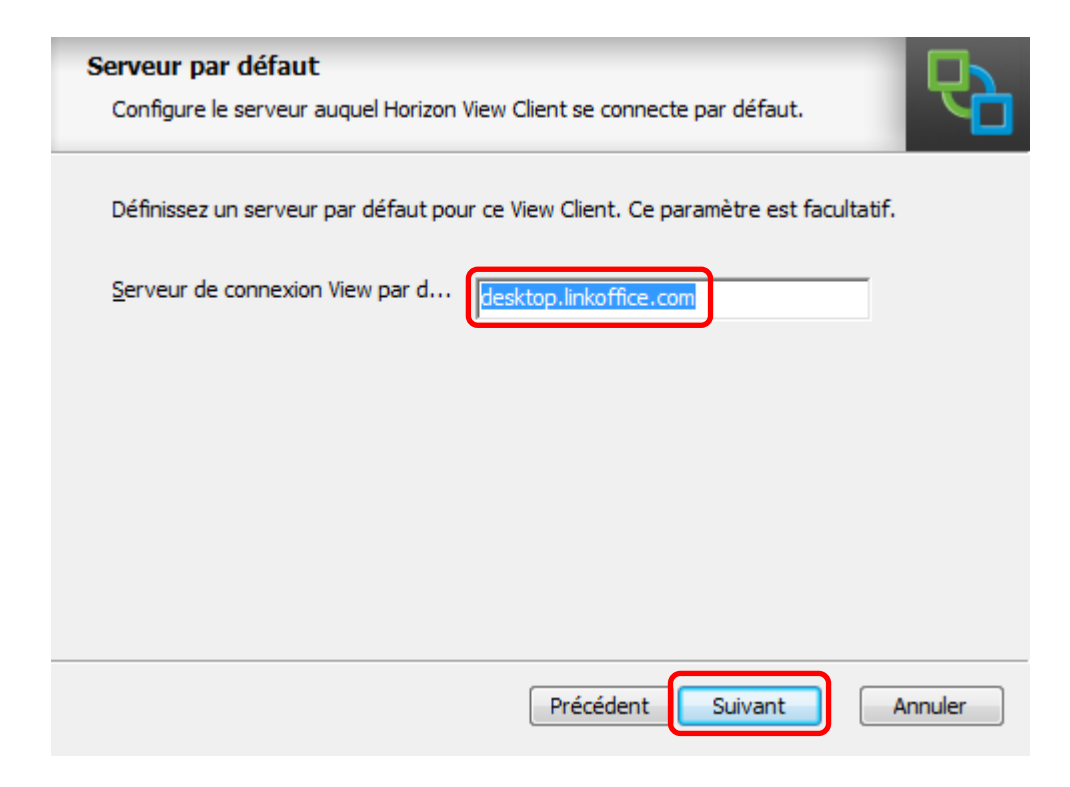

5. Cliquer sur *Suivant* 

| Définir des raccourcis<br>Crée des raccourcis de programme.                        | 6    |
|------------------------------------------------------------------------------------|------|
| Créer des raccourcis vers VMware Horizon View Client dans les emplacements suivant | ts : |
| Dossier Programmes du menu Démarrer                                                |      |
|                                                                                    |      |
|                                                                                    |      |
| Précédent Suivant Annuler                                                          |      |

2 rue Henri Bergson 67200 STRASBOURG Assistance: 0891 67 10 68 (0,226€/min) Fax : +33 3 88 10 85 07

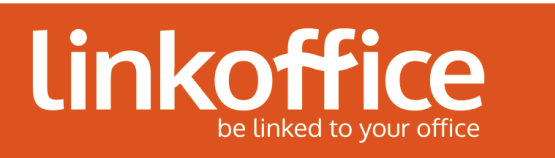

6. Cliquer sur *Installer* 

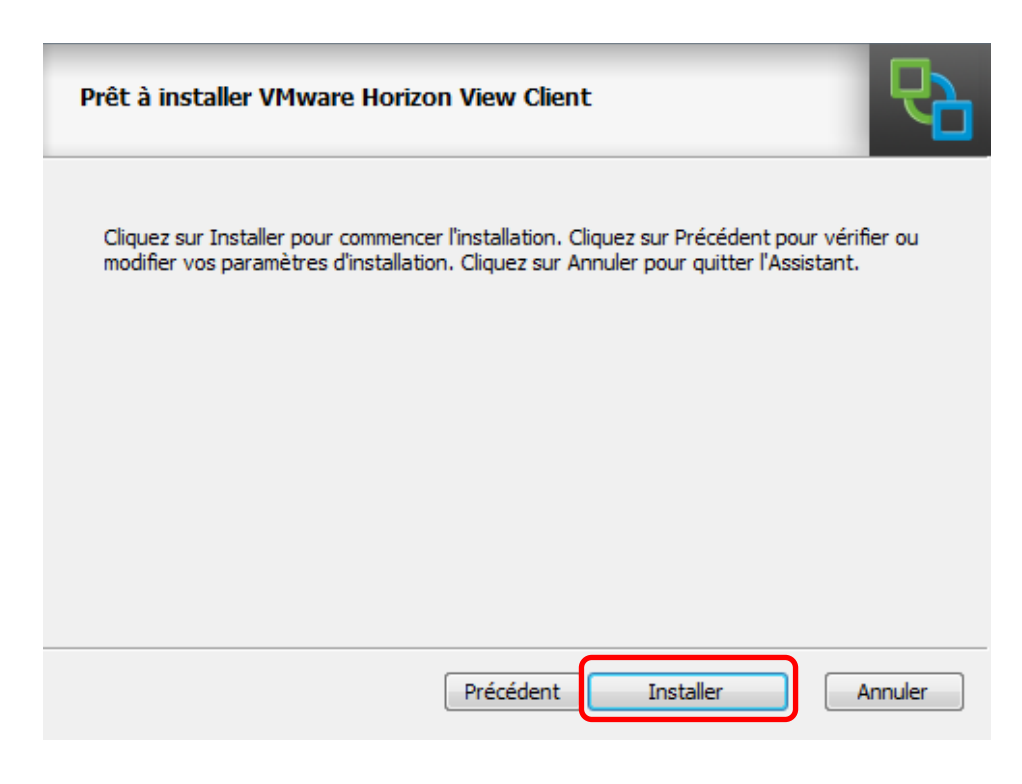

7. Cliquer sur *Terminer* 

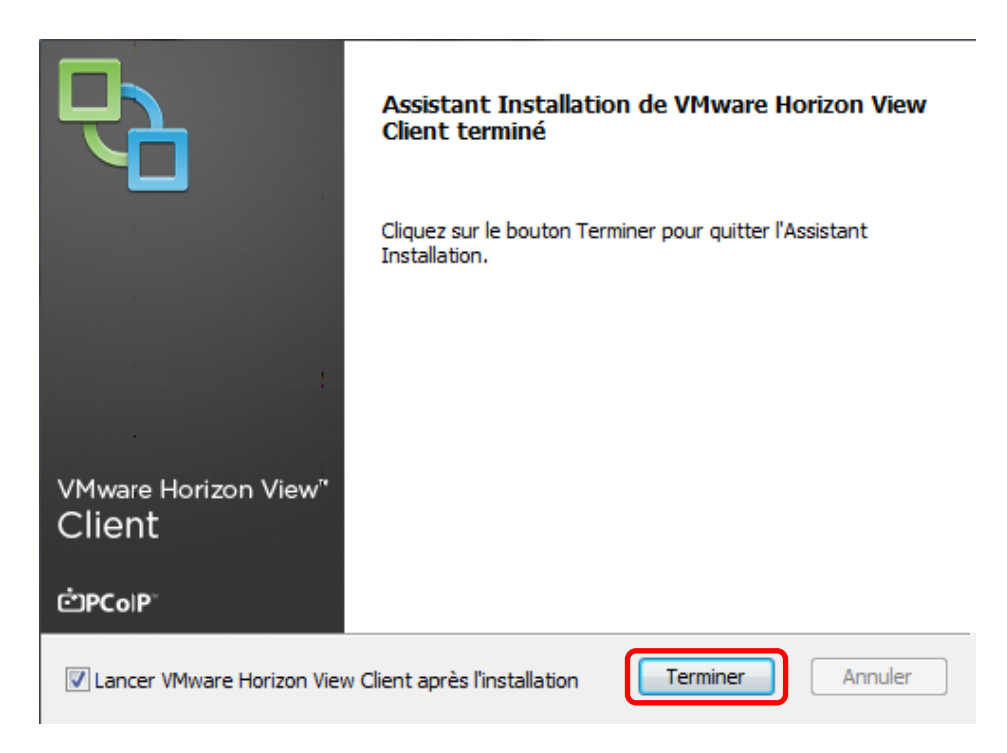

8. Si un redémarrage vous est proposé il est recommandé de l'effectué.

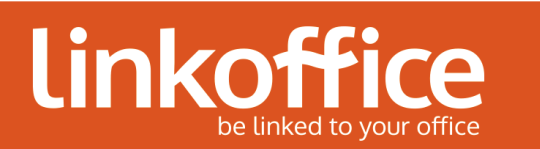

## 4. Ouvrir une session Linkoffice

1. Lancer l'application VMware Horizon View Client se trouvant sur le bureau.

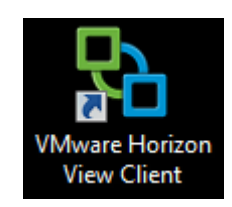

2. Cliquer sur le nuage

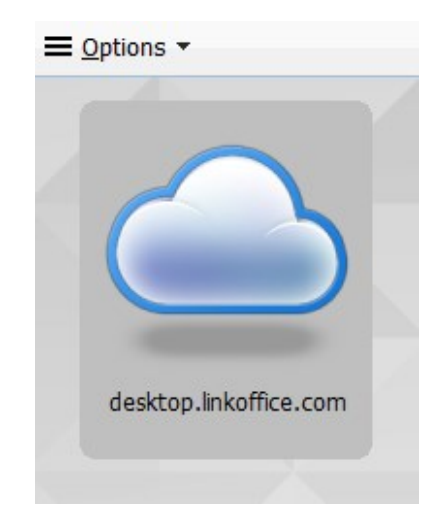

3. Entrer vos identifiants de connexion Linkoffice et cliquer sur Connexion

| Winware<br>Horizo           | n View Client                 | ĊРСоІР  |
|-----------------------------|-------------------------------|---------|
| 🏠 https://desktop.linkof    | fice.com                      |         |
| Saisissez votre nom d'utili | sateur et votre mot de passe. |         |
| Nom d'utilisateur :         | test argm                     |         |
| Mot de passe :              | 1                             |         |
| Domaine :                   | LINKOFFICE                    | •       |
| Informations de support     |                               |         |
|                             | Connexion                     | Annuler |

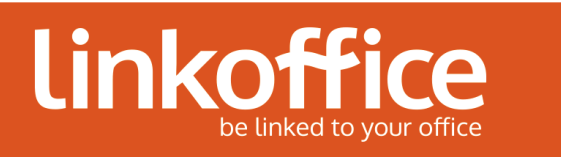

4. Sélectionner le poste de travail sur lequel vous souhaitez vous connecter

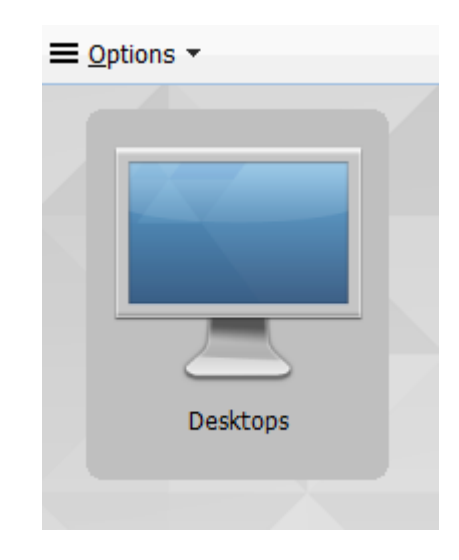

5. La connexion à votre poste de travail s'initialise.